## 津市地形図(共有デジタル地図)の印刷方法について

注:アクロバットリーダーのバージョンやプリンタの設定などによっては、以下の設定ができない場合があります。

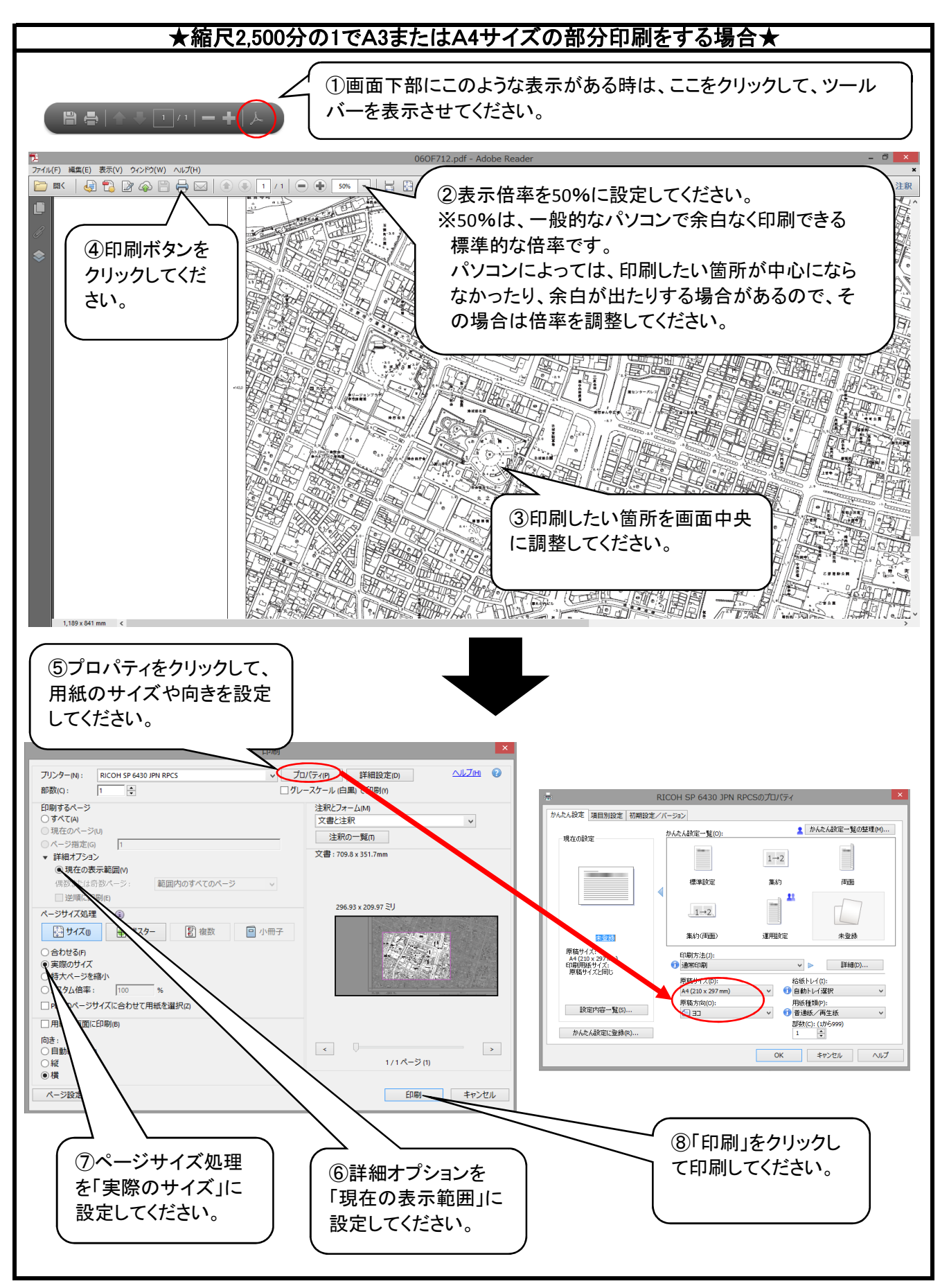

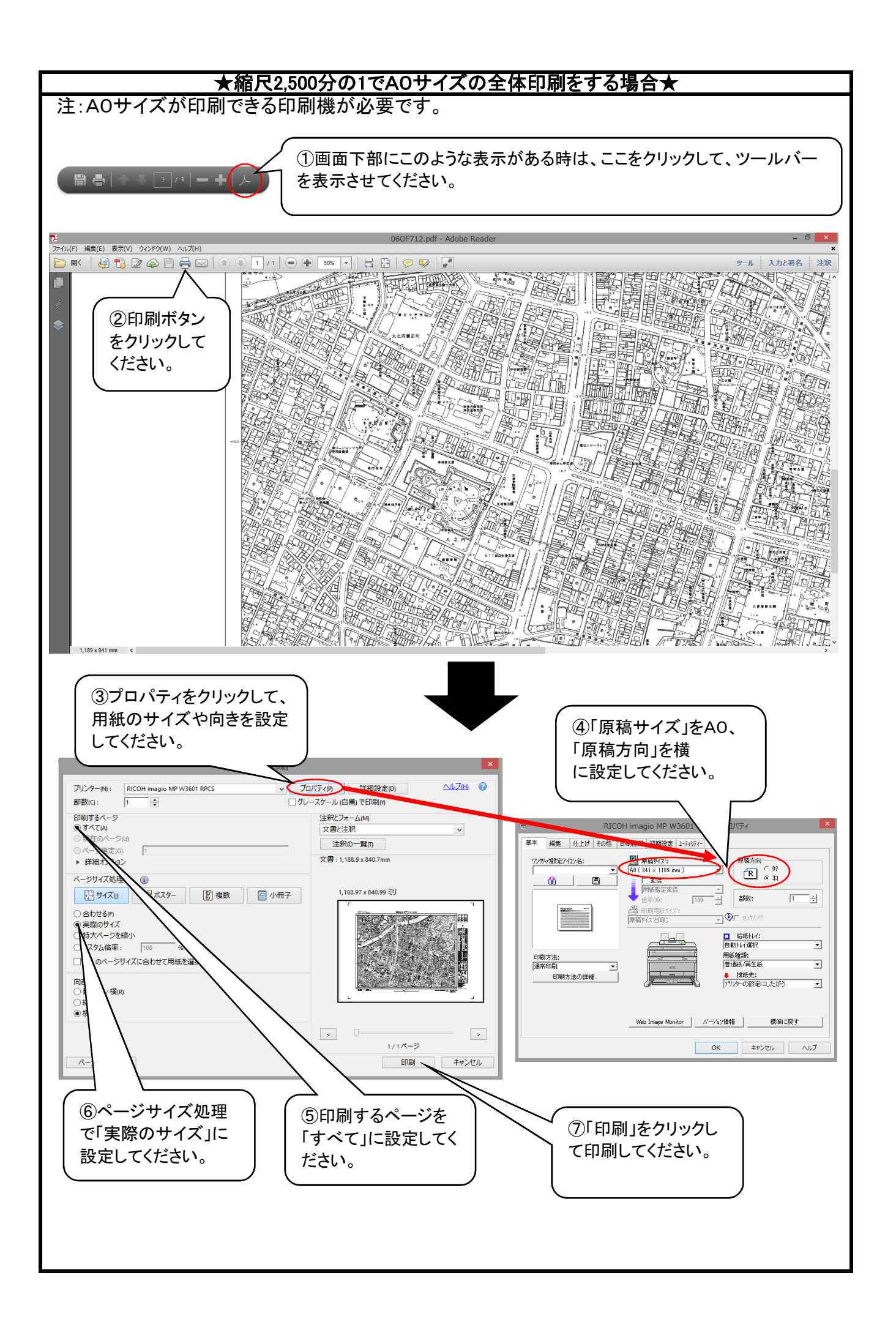